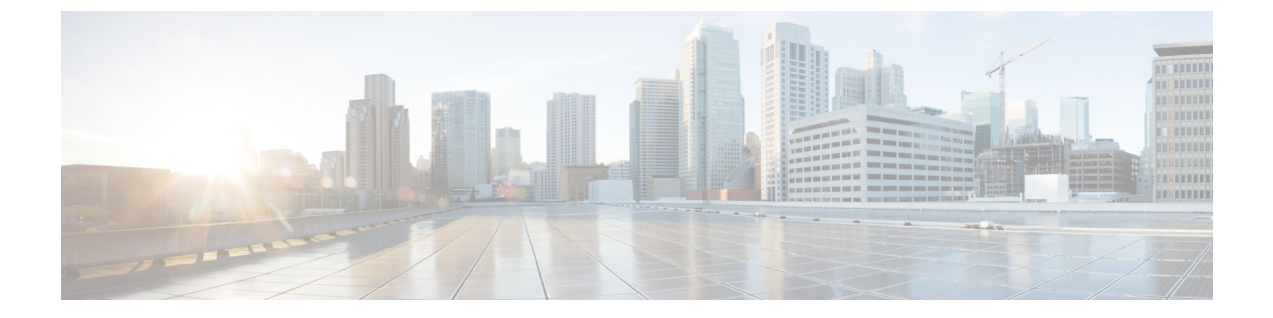

# サイレント

- ・サイレントの概要(1ページ)
- サイレントの設定のタスクフロー(2ページ)
- ・応答不可の連携動作と制限事項(11ページ)
- •応答不可のトラブルシューティング(14ページ)

## サイレントの概要

サイレント (DND) は、次のオプションを提供します。

- [コール拒否(Call Reject)]: このオプションは、着信コールが拒否されるように指定します。
   [DND 着信呼警告(DND Incoming Call Alert)]パラメータの設定に応じて、電話はビープを 再生するか、コールの点滅通知を表示します。
- [呼出音オフ (Ringer Off)]: このオプションは、呼出音をオフにしますが、ユーザがコール を受け付けられるように、着信コール情報をデバイスに表示します。

DND を有効にすると、通常の優先順位の新しい着信コールすべては、デバイスの DND 設定を受け入れます。Cisco Emergency Responder (CER)のコールや、Multilevel Precedence and Preemption (MLPP)のコールなど、優先順位の高いコールの場合、デバイスの呼出音が鳴ります。さらに、DND を有効にすると、自動応答機能は無効になります。

ユーザは、次の方法により電話でサイレントを有効化できます。

- ・ソフトキー
- ・機能ボタン
- Cisco Unified Communications セルフケア ポータル

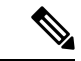

(注) Cisco Unified Communications Manager から電話ごとに、この機能を有効または無効にすることもできます。

#### 電話機の動作

サイレントを有効にすると、Cisco Unified IP Phone に「サイレントが有効になっています(Do Not Disturb is active)」「」というメッセージが表示されます。一部の Cisco Unified IP Phone には、 DND ステータス アイコンが表示されます。個々の電話モデルがサイレントを使用する方法の詳細 については、特定の電話モデルに関するユーザ ガイドを参照してください。

DND を有効にすると、[Cisco Unified CM の管理(Cisco Unified Communications Manager Administration)]の[着信呼警告(Incoming Call Alert)]で指定されているとおりに、電話への着 信コール通知をユーザは受信しますが、優先順位の高いコール(Cisco Emergency Responder のコー ルや MLPP のコールなど)の場合を除いて電話が鳴ることはありません。また、電話が鳴ってい るときに DND を有効にすると、電話は呼出音を停止します。

#### ステータス通知

サイレントは、SIP デバイスと Cisco Skinny Call Control Protocol (SCCP) デバイスの両方でサポートされています。

SIP 電話は、SIP PUBLISH メソッドを使用して、DND ステータスの変更を Cisco Unified Communications Manager に通知します。Cisco Unified Communications Manager は、Remote-cc REFER 要求を使用して、DND ステータスの変更を SIP 電話に通知します。

SCCP 電話は、SCCP メッセージングを使用して、DND ステータスの変更を Cisco Unified Communications Manager に通知します。

## サイレントの設定のタスク フロー

|        | コマンドまたはアクション                     | 目的                                                                                                    |
|--------|----------------------------------|----------------------------------------------------------------------------------------------------|
| Step 1 | 電話機能一覧の生成                        | どの電話がサイレント設定をサポートして<br>いるかを確認するには、[Cisco Unified<br>Reporting] から電話機能レポート一覧を実<br>行します。                                             |
|        |                                  | <ul> <li>(注) SIP を実行する Cisco Unified IP<br/>Phone 7940 および 7960 は、サ<br/>イレント機能の下位互換性を<br/>実装しており、SIPプロファイ<br/>ルで設定できます。</li> </ul> |
| Step 2 | 話中ランプフィールドステータスの設定<br>(3ページ)     | 話中ランプフィールドのステータスのサー<br>ビス パラメータを設定します。                                                                                             |
| Step 3 | 共通の電話プロファイルでのサイレントの<br>設定(4 ページ) | これはオプションです。共通の電話プロ<br>ファイルに対するサイレント設定ネット<br>ワーク内にある電話機のグループに対して                                                                    |

|        | コマンドまたはアクション                                                                | 目的                                |
|--------|-----------------------------------------------------------------------------|-----------------------------------|
|        |                                                                             | サイレント設定を適用するには、プロファ<br>イルで設定します。  |
| Step 4 | 電話へのサイレント設定の適用 (5ページ)。                                                      | 電話にサイレント設定を適用します。                 |
| Step 5 | <ul><li>ソフトキーまたは機能ボタンのどちらを使<br/>用しているかによって、次のタスクのいず<br/>れかを実行します。</li></ul> | 電話機にサイレント機能ボタンまたはソフ<br>トキーを追加します。 |
|        | <ul> <li>・サイレント機能ボタンの設定(6</li> <li>ページ)</li> </ul>                          |                                   |
|        | •[サイレント (Do Not Disturb)]ソフ<br>トキーの設定 (8ページ)                                |                                   |

## 話中ランプフィールド ステータスの設定

[BLF ステータスが DND を示す(BLF Status Depects DND)] サービスパラメータを設定すること により、話中ランプフィールド(BLF) ステータスでサイレント(DND)を示す方法を設定しま す。BLF ステータスを設定するには、次の手順を実行します。

始める前に

(注)

- DNDのビジーランプフィールド(BLF)のプレゼンスステータスは、その共有回線DNのすべての登録済みデバイスがDNDに設定されている場合にのみ機能します。
  - ・同じ DN で iOS 版 Jabber または Android 版 Jabber を使用している場合は、登録済みではなく 設定されたばかりの場合でも、登録済みと見なされます。

#### 電話機能一覧の生成

- **Step 1** [Cisco Unified CM の管理(Cisco Unified CM Administration)]で、[システム(System)]>[サービ スパラメータ(Service Parameters)]の順に選択します。
- **Step 2** 設定するサーバの [Cisco CallManager] サービスを選択します。
- **Step 3** [クラスタ全体のパラメータ(システム プレゼンス)(Clusterwide Parameters (System Presence))] ペインで、[BLF ステータスが DND を示す (BLF Status Depects DND)] サービス パ ラメータに次のいずれかの値を指定します。
  - ・はい(True):デバイスでサイレントが有効になっている場合、そのデバイスまたはライン アピアランスの BLF ステータス インジケータにサイレント状態が反映されます。

・いいえ(False): デバイスでサイレントが有効になっている場合、そのデバイスまたはラインアピアランスのBLFステータスインジケータに実際のデバイス状態が反映されます。

#### 次のタスク

次のいずれかの手順を実行します。 共通の電話プロファイルでのサイレントの設定(4ページ) 電話へのサイレント設定の適用(5ページ)

## 共通の電話プロファイルでのサイレントの設定

共通の電話プロファイルを使用すると、サイレントを設定し、そのプロファイルを使用するネットワーク内の電話のグループにこれらの設定を適用できます。

#### 始める前に

話中ランプフィールドステータスの設定(3ページ)

- Step 1 [Cisco Unified CM の管理(Cisco Unified CM Administration)]で、[デバイス (Device)]>[デバイ スの設定(Device Settings)]>[共通の電話プロファイル(Common Phone Profile)]を選択します。
- Step 2 [DND オプション (DND Option)] ドロップダウン リストから、サイレント機能による着信コー ルの処理方法を選択します。
  - [コール拒否(Call Reject)]:着信コール情報がユーザに表示されません。[DND 着信呼警告 (DND Incoming Call Alert)]パラメータの設定に応じて、電話はビープを再生するか、コー ルの点滅通知を表示します。
  - [呼出音オフ (Ringer Off)]: このオプションは、呼出音をオフにしますが、着信コール情報 がデバイスに表示されるため、ユーザはコールを受け付けることができます。
  - (注) 携帯電話とデュアルモード電話の場合、[コール拒否(Call Reject)]オプションのみを 選択できます。
- **Step 3** [着信コールアラート(Incoming Call Alert)]ドロップダウンリストから、サイレントがオンに なっている場合に電話ユーザに着信コールを警告する方法を選択します。
  - 「無効(Disable)]: コールのビープ通知とフラッシュ通知は障がい者向けです。DNDの[呼 出音オフ(RingerOff)]オプションを設定すると、着信コール情報は引き続き表示されます。
     ただし、[DNDコール拒否(DND Call Reject)]オプションの場合、コールアラートが表示されず、デバイスに情報が送信されません。
  - •[フラッシュのみ(Flash Only)]:電話は着信コールをフラッシュします。

• [ビープ音のみ(Beep Only)]:電話に着信コールのフラッシュアラートが表示されます。

**Step 4** [保存 (Save)] をクリックします。

## 電話へのサイレント設定の適用

この手順は、Cisco Unified IP Phone でサイレント設定を適用する方法について説明します。[Cisco Unified CM の管理(Cisco Unified CM Administration)]で[電話機の設定(Phone Configuration)] ウィンドウから、DND 設定を適用できます。または、共通の電話プロファイルに DND 設定を適用して、そのプロファイルを電話機に適用できます。

#### 始める前に

共通の電話プロファイルを使用している場合、共通の電話プロファイルでのサイレントの設定 (4ページ)を実行してください。

それ以外の場合は、を実行してください。 話中ランプ フィールド ステータスの設定 (3ページ)

- **Step 1** [Cisco Unified CM の管理(Cisco Unified CM Administration)]から、[デバイス(Device)]>[電話 (Phone)]を選択します。
- Step 2 [検索(Find)]をクリックして、サイレント設定を適用する電話機を選択します。
- Step 3 共通の電話プロファイルからサイレント設定を適用するには、[共通の電話プロファイル (Common Phone Profile)]ドロップダウンリストから、サイレント設定を適用したプロファイルを選択します。
- Step 4 電話機でサイレント設定を有効にする場合は、[サイレント(Do Not Disturb)] チェックボックス をオンにします。
- **Step 5** [DND オプション (DND Option)] ドロップダウン リストで、DND 機能を使用した着信コールの 処理方法を次のオプションから選択します。
  - •[コール拒否(Call Reject)]:着信コール情報がユーザに表示されません。設定に応じて、電 話機からビープ音が鳴るか、フラッシュ通知が表示されます。
  - •[呼出音オフ(Ringer Off)]: ユーザがコールに応答できるよう着信コール情報がデバイスに 表示されますが、呼出音は鳴りません。
  - [共通プロファイル設定を使用(Use Common Profile Setting)]: このデバイスに指定された共通の電話プロファイルのサイレント設定が使用されます。
  - (注) SCCP を実行している 7940/7960 電話の場合、選択できるのは [呼出音オフ (Ringer Off)]オプションだけです。携帯デバイスとデュアルモード電話の場合、[コール拒否 (Call Reject)]オプションのみを選択できます。携帯デバイスまたはデュアルモード 電話機で [DNDコール拒否 (DND Call Reject)]をアクティブにすると、デバイスに コール情報が表示されません。

- **Step 6** [DND 着信コール アラート (DND Incoming Call Alert)]ドロップダウン リストで、DND がオン の場合に電話機で着信コールを表示する方法を次のオプションから選択します。
  - [なし(None)]: 共通の電話プロファイルの DND 着信コール アラートの設定がこのデバイ スで使用されます。
  - •[無効(Disable)]: DND呼出音オフオプションでは、ビープ音およびフラッシュ通知の両方 が無効ですが、着信コール情報は表示されます。コール拒否オプションでは、ビープ音およ びフラッシュ通知が無効になり、着信コール情報はデバイスに送られません。
  - [ビープ音のみ (Beep only)]:着信コールの際、ビープ音のみ再生されます。
  - •[フラッシュのみ (Flash only)]:着信コールの際、フラッシュ アラートが表示されます。
- **Step 7** [保存 (Save)] をクリックします。

#### 次のタスク

次のいずれかの手順を実行します。 サイレント機能ボタンの設定(6ページ) [サイレント(Do Not Disturb)] ソフトキーの設定(8ページ)

### サイレント機能ボタンの設定

Cisco Unified IP Phone にサイレント機能ボタンを追加するには、次の手順を実行します。

#### 手順

|        | コマンドまたはアクション                     | 目的                                  |
|--------|----------------------------------|-------------------------------------|
| Step 1 | サイレントの電話ボタン テンプレートの<br>設定 (6ページ) | サイレント ボタンを含む電話ボタン テン<br>プレートを作成します。 |
| Step 2 | 電話機とボタン テンプレートの関連付け              | サイレント ボタン テンプレートを電話に<br>関連付けます。     |

#### サイレントの電話ボタン テンプレートの設定

[サイレント(Do Not Disturb)]ボタンが含まれている電話ボタンテンプレートを設定するには、 次の手順に従います。

- **Step 1** [Cisco Unified CM 管理(Cisco Unified CM Administration)]から、以下を選択します。 [デバイス (Device)]>[デバイスの設定(Device Settings)]>[電話ボタンテンプレート(Phone Button Template)]。
- Step 2 [検索 (Find )] をクリックして、サポートされる電話テンプレートのリストを表示します。

- Step 3 新しい電話ボタンテンプレートを作成する場合は、この手順を実行します。それ以外の場合は、 次のステップに進みます。
  - a) 電話機モデルのデフォルトのテンプレートを選択し、[コピー(Copy)]をクリックします。
  - b) [電話ボタン テンプレート情報(Phone Button Templates Information)] フィールドに、テンプ レートの新しい名前を入力します。
  - c) [保存 (Save)]をクリックします。
- Step 4 既存のテンプレートに電話ボタンを追加するには、次の手順を実行します。
  - a) [検索(Find)]をクリックして、検索条件を入力します。
  - b) 既存のテンプレートを選択します。
- **Step 5** [回線(Line)]ドロップダウンリストから、テンプレートに追加する機能を選択します。
- **Step 6** [保存 (Save)]をクリックします。
- Step 7 次のいずれかの操作を実行します。
  - ・すでにデバイスに関連付けられているテンプレートを変更した場合は、[設定の適用(Apply Config)]をクリックしてデバイスを再起動します。
  - 新しいソフトキーテンプレートを作成した場合は、そのテンプレートをデバイスに関連付けた後にデバイスを再起動します。

### 電話機とボタン テンプレートの関連付け

#### 始める前に

サイレントの電話ボタンテンプレートの設定(6ページ)

#### 手順

- Step 1 [Cisco Unified CM 管理(Cisco Unified CM Administration)] から、以下を選択します。 [デバイス (Device)]>[電話 (Phone)]。
- **Step 2** [検索(Find)]をクリックして、設定済みの電話のリストを表示します。
- Step 3 電話ボタン テンプレートを追加する電話を選択します。
- **Step 4** [電話ボタン テンプレート (Phone Button Template)]ドロップダウン リストで、新しい機能ボタンが含まれる電話ボタン テンプレートを選択します。

Step 5 [保存(Save)]をクリックします。 電話の設定を更新するには[リセット(Reset)]を押すというメッセージ付きのダイアログボック スが表示されます。

## [サイレント(Do Not Disturb)] ソフトキーの設定

(オプション)電話機でソフトキーを使用する場合、次のタスクを実行して、電話にサイレント ソフトキーを追加します。

#### 手順

|        | コマンドまたはアクション                                                                                  | 目的                                                                                                    |
|--------|-----------------------------------------------------------------------------------------------|----------------------------------------------------------------------------------------------------|
| Step 1 | サイレントのソフトキー テンプレートの<br>設定 (8ページ)                                                              | [サイレント (Do Not Disturb)]ソフトキー<br>を含むソフトキー テンプレートを作成し<br>ます。                                                             |
| Step 2 | 次のいずれかの手順を実行します。<br>・共通デバイス設定とソフトキー テン<br>プレートの関連付け(9ページ)<br>・電話とソフトキー テンプレートの関<br>連付け(11ページ) | [共通デバイス設定 (Common Device<br>Configuration)]にソフトキーを関連付け<br>て、電話グループにその設定を関連付ける<br>か、電話機にソフトキー テンプレートを<br>直接関連付けることができます。 |

### サイレントのソフトキー テンプレートの設定

[サイレント(Do Not Disturb)] ソフトキーを含むソフトキーテンプレートを設定するには、次の 手順を実行します。

#### 手順

| Step 1 | [Cisco Unified CM 管理(Cisco Unified CM Administration)]から、以下を選択します。[デバイス<br>(Device)]>[デバイスの設定(Device Settings)]>[ソフトキーテンプレート(Softkey Template)]<br>を選択します。 |
|--------|----------------------------------------------------------------------------------------------------|
| Step 2 | 新しいソフトキーテンプレートを作成するには、この手順を実行します。それ以外の場合は、次<br>のステップに進みます。                                                                                                 |
|        | a) [新規追加(Add New)] をクリックします。                                                                                                    |
|        | b) デフォルトのテンプレートを選択して、[コピー(Copy)] をクリックします。                                                                                                    |
|        | <ul> <li>c) [ソフトキーテンプレート名 (Softkey Template Name)]フィールドに、テンプレートの新しい<br/>名前を入力します。</li> <li>d) [保存 (Source)] たクリックします。</li> </ul>                           |
|        |                                                                                                    |
| Step 3 | 既存のテンフレートにソフトキーを追加するには、次の手順を実行します。<br>a) [検索 (Find)]をクリックして、検索条件を入力します。<br>b) 必要な既存のテンプレートを選択します。                                                          |
| Step 4 | [デフォルトソフトキーテンプレート(Default Softkey Template)] チェックボックスをオンにし、<br>このソフトキー テンプレートをデフォルトのソフトキー テンプレートとして指定します。                                                  |

サイレント

- (注) あるソフトキーテンプレートをデフォルトのソフトキーテンプレートとして指定した 場合、先にデフォルトの指定を解除してからでないと、そのテンプレートは削除する ことができません。
- **Step 5** 右上隅にある [関連リンク(Related Links)] ドロップダウン リストから [ソフトキー レイアウト の設定 (Configure Softkey Layout)]を選択し、[移動(Go)]をクリックします。
- **Step 6** [設定するコール状態の選択(Select a Call State to Configure)] ドロップダウン リストから、ソフ トキーに表示するコール状態を選択します。
- Step 7 [選択されていないソフトキー(Unselected Softkeys)]リストから追加するソフトキーを選択し、 右矢印をクリックして[選択されたソフトキー(Selected Softkeys)]リストにそのソフトキーを移 動します。新しいソフトキーの位置を変更するには、上矢印と下矢印を使用します。
- Step 8 追加のコール状態でのソフトキーを表示するには、前述のステップを繰り返します。
- **Step 9** [保存 (Save)]をクリックします。
- **Step 10** 次のいずれかの操作を実行します。
  - ・すでにデバイスに関連付けられているテンプレートを変更した場合は、[設定の適用(Apply Config)]をクリックしてデバイスを再起動します。
  - 新しいソフトキーテンプレートを作成した場合は、そのテンプレートをデバイスに関連付けた後にデバイスを再起動します。詳細については、「共通デバイス設定へのソフトキーテンプレートの追加」と「電話機のセクションとソフトキーテンプレートの関連付け」を参照してください。

#### 次のタスク

次のいずれかの手順を実行して、ソフトキーテンプレートを電話に追加します。

共通デバイス設定とソフトキー テンプレートの関連付け (9ページ)

電話とソフトキー テンプレートの関連付け (11ページ)

#### 共通デバイス設定とソフトキー テンプレートの関連付け

[サイレント(Do Not Disturb)](DND)ソフトキーテンプレートを共通デバイス設定に関連付けるときに、DNDソフトキーを共通デバイス設定にて使用する Cisco Unified IP Phone のグループに追加できます。

#### 始める前に

サイレントのソフトキーテンプレートの設定(8ページ)

|        | コマンドまたはアクション                          | 目的                                   |
|--------|---------------------------------------|--------------------------------------|
| Step 1 | 共通デバイス設定へのソフトキー テンプ<br>レートの追加 (10ページ) | 共通デバイス設定にDND ソフトキーテン<br>プレートを関連付けます。 |

|        | コマンドまたはアクション             | 目的                                                |
|--------|--------------------------|---------------------------------------------------|
| Step 2 | 電話機と共通デバイス設定の関連付け(10ページ) | 電話に共通デバイス設定を関連付けること<br>で、電話に DND ソフトキーを追加しま<br>す。 |

#### 共通デバイス設定へのソフトキー テンプレートの追加

手順

| Step 1 | [Cisco Unified CM 管理(Cisco Unified CM Administration)]から、以下を選択します。[デバイス<br>(Device)]>[デバイスの設定(Device Settings)]>[共通デバイス設定(Common Device)            |  |
|--------|----------------------------------------------------------------------------------------------------|--|
|        | <b>Configuration</b> )]を選択します。                                                                                                    |  |
| Step 2 | 新しい共通デバイス設定を作成し、それにソフトキー テンプレートを関連付けるには、この手順<br>を実行します。それ以外の場合は、次のステップに進みます。                                                                        |  |
|        | a) [新規追加(Add New)] をクリックします。                                                                                                    |  |
|        | b) [名前(Name)] フィールドに、共通デバイス設定の名前を入力します。                                                                                                    |  |
|        | c) [保存(Save)] をクリックします。                                                                                                    |  |
| Step 3 | 既存の共通デバイス設定にソフトキー テンプレートを追加するには、次の手順を実行します。                                                                                                    |  |
|        | a) [検索(Find)] をクリックして、検索条件を入力します。                                                                                                    |  |
|        | b) 既存の共通デバイス設定をクリックします。                                                                                                    |  |
| Step 4 | [ソフトキーテンプレート(Softkey Template)] ドロップダウン リストで、使用可能にするソフト<br>キーが含まれているソフトキー テンプレートを選択します。                                                             |  |
| Step 5 | [保存 (Save)]をクリックします。                                                                                                    |  |
| Step 6 | 次のいずれかの操作を実行します。                                                                                                    |  |
| ·      | <ul> <li>・すでにデバイスに関連付けられている共通デバイス設定を変更した場合は、[設定の適用(Apply Config)]をクリックしてデバイスを再起動します。</li> <li>・新しい共通デバイス設定を作成してその設定をデバイスに関連付けた後に デバイスを再起</li> </ul> |  |

電話機と共通デバイス設定の関連付け

始める前に

動します。

共通デバイス設定とソフトキーテンプレートの関連付け (9ページ)

#### 手順

| Step 1 | [Cisco Unified CM 管理(Cisco Unified CM Administration)] から、以下を選択します。 [- | デバイス |
|--------|------------------------------------------------------------------------|------|
|        | (Device)]>[電話(Phone)]。                                                 |      |

- Step 2 [検索 (Find)] をクリックし、ソフトキーテンプレートを追加する電話デバイスを選択します。
- **Step 3** [共通デバイス設定 (Common Device Configuration)] ドロップダウン リストから、新しいソフト キー テンプレートが含まれている共通デバイス設定を選択します。
- **Step 4** [保存 (Save)] をクリックします。
- **Step 5** [リセット(Reset)]をクリックして、電話機の設定を更新します。

### 電話とソフトキー テンプレートの関連付け

[サイレント(Do Not Disturb)] ソフトキーを含むソフトキー テンプレートを設定していて、その ソフトキー テンプレートを電話に関連付けるには、次の手順を実行します。

#### 始める前に

サイレントのソフトキーテンプレートの設定(8ページ)

#### 手順

| Step 1 | [Cisco Unified CM 管理(Cisco Unified CM Administration)]から、以下を選択します。[デバイス      |
|--------|------------------------------------------------------------------------------|
|        | (Device)]>[電話(Phone)]。                                                       |
| Step 2 | [検索(Find)] をクリックして、ソフトキー テンプレートを追加する電話を選択します。                                |
| Step 3 | [ソフトキーテンプレート(Softkey Template)]ドロップダウンリストから、新しいソフトキーが<br>含まれているテンプレートを選択します。 |
| Step 4 | [保存(Save)] をクリックします。                                                         |
| Step 5 | [リセット(Reset)]を押して、電話機の設定を更新します。                                              |

## 応答不可の連携動作と制限事項

このセクションでは、サイレントの連携動作と制限事項に関して説明します。

## 連携動作

次の表に、サイレント(DND)機能の連携動作を示します。特に指定されていない限り、連係動作はサイレント呼び出し音オフおよびサイレントコール拒否オプションの両方に適用されます。

I

| 機能              | サイレントとの連携動作                                                                                                    |
|-----------------|----------------------------------------------------------------------------------------------------|
| すべてのコールの転送      | Cisco Unified IP Phone では、サイレント(DND)機能がアクティブであ<br>ることを示すメッセージがユーザに新しいボイス メッセージが届いてい<br>ることを示すメッセージよりも優先されます。ただし、不在転送機能が<br>アクティブであることを通知するメッセージが DND よりも優先されま<br>す。                                                                    |
| パークの復帰          | ローカルにパークされたコールでは、パークの復帰がサイレントよりも<br>優先されます。電話Aのサイレントがオンでコールがパークされた場合、<br>電話Aへのパークの復帰が発生し、電話Aの呼び出し音が鳴ります。                                                                                                    |
|                 | リモートにパークされたコールでは、サイレントがパークの復帰よりも<br>優先されます。                                                                                                    |
|                 | <ul> <li>電話Aがサイレント着信音オフを有効化し、電話A-primeと回線を<br/>共有する場合、電話A-primeがコールをパークすると、電話Aのパー<br/>クの復帰はサイレント設定に従い、呼び出し音は鳴りません。</li> </ul>                                                                                                    |
|                 | •電話 A がサイレント コール拒否を有効化した場合、パークの復帰は<br>電話 A に表示されません。                                                                                                    |
| ピック             | ローカルで発行されたピックアップ要求の場合、ピックアップがサイレントよりも優先されます。電話 A のサイレントがオンで、任意のタイプのピックアップを開始した場合、ピックアップ コールは通常どおり表示され、電話 A の呼び出し音が鳴ります。                                                                                                    |
|                 | リモートで発行されたピックアップ要求の場合、サイレントが次のよう<br>にピックアップよりも優先されます。                                                                                                    |
|                 | <ul> <li>電話 A がサイレント着信音オフ モードで電話 A-prime と回線を共有<br/>する場合、電話 A-prime がピックアップを開始すると、電話 A への<br/>ピックアップ コールはサイレント設定に従い、電話 A の呼び出し音<br/>は鳴りません。</li> </ul>                                                                                 |
|                 | <ul> <li>電話Aがサイレントコール拒否モードの場合、ピックアップコール<br/>は電話Aに表示されません。</li> </ul>                                                                                                    |
| 保留復帰とインターコ<br>ム | 保留復帰とインターコムはサイレントよりも優先され、コールは通常ど<br>おり表示されます。                                                                                                    |
| MLPP と CER      | Multilevel Precedence and Preemption (SCCP を実行している電話) および<br>Cisco Emergency Responder コールはサイレントよりも優先されます。<br>Multilevel Precedence and Preemption および Cisco Emergency Responder コー<br>ルは通常どおり表示され、電話呼出音は SCCP と SIP の両方でサポート<br>鳴ります。 |

| 機能                 | サイレントとの連携動作                                                                                                    |
|--------------------|----------------------------------------------------------------------------------------------------|
| 折り返し               | 発信側では折り返しがサイレントよりも優先されます。有効化デバイス<br>がサイレントモードの場合、折り返し通知(音声と表示の両方)は引き<br>続きユーザに表示されます。                                                                                                    |
|                    | 着信側では、次のようにサイレントが折り返しよりも優先されます。                                                                                                    |
|                    | <ul> <li>・着信側がサイレント着信音オフの場合、着信側がオフフックおよび<br/>オンフックになった後で、[折り返し使用可能(Callback Available)]<br/>画面が送信されます。</li> </ul>                                                                                                    |
|                    | <ul> <li>・着信側がサイレントコール拒否で使用可能な場合、有効化デバイスが同じクラスタ内にあれば、新しい画面が有効化デバイスに送信され、「<directorynumber>は応答可能になりましたが、サイレントコール拒否状態です(<directorynumber> has become available but is on DND-R)」と表示されます。折り返し使用可能通知は着信側がサイレントコール拒否を無効化した後にのみ送信されます。</directorynumber></directorynumber></li> </ul> |
| ピックアップ通知           | サイレント着信音オフ オプションの場合、デバイスに視覚的な通知のみ<br>が表示されます。                                                                                                    |
|                    | サイレントコール拒否オプションの場合、デバイスに通知は表示されま<br>せん。                                                                                                    |
| ハントリスト             | ハントリスト内のデバイスでサイレント着信音オフが有効化されている<br>場合でも、コールは引き続きユーザに表示されます。ただし、DND 着信<br>呼警告の設定は引き続き適用される場合があります。                                                                                                    |
|                    | ハントリスト内のデバイスでサイレントコール拒否が有効化されている<br>場合、そのハントリストへの任意のコールは次のメンバーへ移り、この<br>デバイスには送信されません。                                                                                                    |
| Extension Mobility | Extension Mobility の場合、デバイス プロファイル設定に DND 着信呼警告とサイレント ステータスが含まれます。ユーザがログインしてサイレントを有効にすると、DND 着信呼警告とサイレントステータスの設定が保存され、ユーザが再度ログインするとこれらの設定が使用されます。                                                                                                    |
|                    | <ul> <li>(注) Extension Mobility にログインしているユーザが DND 着信呼</li> <li>警告またはサイレントステータスの設定を変更しても、この</li> <li>アクションは実際のデバイス設定に影響しません。</li> </ul>                                                                                                    |

## [Restrictions (機能制限)]

使用中の電話機やデバイスの種類によっては、DNDの使用にいくつかの制限事項が適用されます。

• SCCP を実行している次の電話機のモデルやデバイスは、DND の[呼出音オフ(Ringer Off)] オプションのみサポートしています。

- Cisco Unified IP Phone 7940
- Cisco Unified IP Phone 7960
- Cisco IP Communicator

- (注) SIP を実行する Cisco Unified IP Phone 7940 および 7960 は、独自のサイレント機能を実装して使用しており、これには後方互換性があります。
  - 次の電話機のモデルやデバイスは、DNDの[コール拒否(Call Reject)]オプションのみサポートしています。
    - •モバイルデバイス (デュアルモード)
    - ・リモート宛先プロファイル
    - Cisco Unified Mobile Communicator

# 応答不可のトラブルシューティング

ここでは、Cisco Unified IP Phone (SCCP および SIP)向けのトラブルシューティング情報を提供 します。

SIP 電話の場合、次の情報を使用してトラブルシューティングを行います。

- •デバッグ: sip-dnd、sip-messages、dnd-settings
- •表示: config、dnd-settings
- ・スニファ トレース

SCCP 電話の場合、次の情報を使用してトラブルシューティングを行います。

- デバッグ: jvm all info
- ・スニファ トレース

#### トラブルシューティングのエラー

次の表に、サイレントのエラーをトラブルシューティングする方法について説明します。

| 症状                                     | アクション                                                                                                    |
|----------------------------------------|----------------------------------------------------------------------------------------------------|
| DND ソフトキーが表示<br>されません。                 | <ul> <li>この電話のソフトキーまたはボタンテンプレートが DND に含まれ<br/>ていることを確認します。</li> </ul>                                                           |
| または<br>DND機能ボタンが表示<br>されません。           | <ul> <li>スニファトレースをキャプチャし、電話に正しいソフトキーまたは<br/>ボタンテンプレートが設定されていることを確認します。</li> </ul>                                               |
|                                        | <ul> <li>・電話ファームウェアのバージョンが 8.3(1) 以降であることを確認します。</li> </ul>                                                                     |
| BLF 短縮ダイヤルには<br>DND ステータスは表示<br>されません。 | •BLF DND がエンタープライズ パラメータで有効に設定されている<br>ことを確認します。                                                                                |
|                                        | <ul> <li>スニファトレースをキャプチャし、電話に正しい通知メッセージが<br/>設定されていることを確認します。</li> </ul>                                                         |
|                                        | ・電話ファームウェアのバージョンが 8.3(1) 以降であることを確認します。                                                                                         |
| DND の変更は、モニタ<br>リングデバイスに反映<br>されません。   | <ul> <li>BOT/TCT デバイスが、DND 状態が OFF に設定されている共有回<br/>線デバイスであるかどうかを確認します。状態が ON の場合、他の<br/>シェアドラインの DND 状態への変更は反映されません。</li> </ul> |
|                                        | <ul> <li>モニタリングする回線のDNDステータスの変更を反映するために、<br/>BOT/TCT デバイスの DND ステータスが OFF に設定されていることを確認します。</li> </ul>                          |

I

翻訳について

このドキュメントは、米国シスコ発行ドキュメントの参考和訳です。リンク情報につきましては 、日本語版掲載時点で、英語版にアップデートがあり、リンク先のページが移動/変更されている 場合がありますことをご了承ください。あくまでも参考和訳となりますので、正式な内容につい ては米国サイトのドキュメントを参照ください。